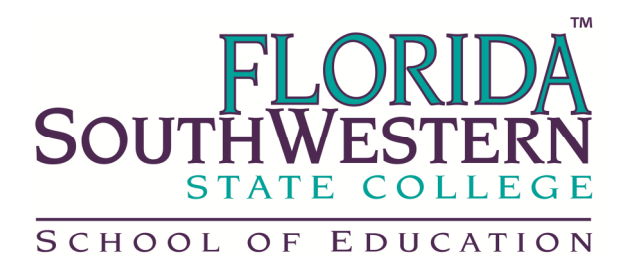

In order to complete your file, please follow the steps below cut and paste a copy of your clinical training. Thank you for your support of Florida SouthWestern State College.

## **Viewing All Learning Activities and Inservice History**

Log into **PeopleSoft**.

- Click on Enterprise Learning 9.0.
- Click the Self Service link.
- Click the Learning link.
- Click the All Learning link.
- You can filter the All Learning results by the selections in this Filter Name dropdown menu. or
- For search results that produce multiple items, there are several ways to sort the data.
- o Click the View All link to view the entire list.

o Use the "page" arrows to scroll through the data.

## **Enterprise Learning Management (ELM)**

## **Shortcut Guide**

Self Service Shortcut Guide Page 3 o Click column headings (**Title, Type, Status**, etc.) to sort the data. o Use the **Customize** link for additional sorting features.

## **Viewing Inservice Record Report**

Log into PeopleSoft.

- Click on Enterprise Learning 9.0.
- Click the **Self Service** link.
- Click the Learning link.
- Click the Inservice Record Report link